## Appel vocal sur votre téléphone personnel (Cellulaire ou téléphone de maison)

Étape 1 : Accédez à la page Web Informations de sécurité (si possible, à partir d'un ordinateur).

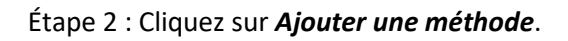

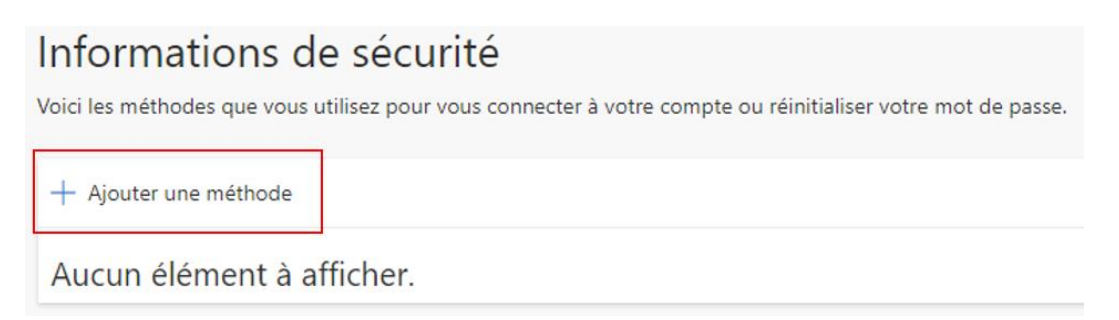

Étape 3 : Sélectionnez *Téléphone* ou *Numéro de téléphone secondaire*, puis cliquez sur *Ajouter*.

| Ajouter une méthode                  | $\times$ |
|--------------------------------------|----------|
| Quelle méthode voulez-vous ajouter ? |          |
| Choisir une méthode                  | $\sim$   |
| Application d'authentification       |          |
| Téléphone                            |          |
| Numéro de téléphone secondaire       |          |

Étape 4 : Sélectionnez Canada (+1) et entrez votre numéro de téléphone. Sélectionnez Appelezmoi et cliquez sur Suivant.

| Téléphone                                                                                                    |                  | $\times$     |  |  |
|----------------------------------------------------------------------------------------------------|------------------|--------------|--|--|
| Vous pouvez prouver qui vous êtes en répondant à un appel sur votre<br>téléphone.                                                                                                    |                  |              |  |  |
| Quel numéro de téléphone voulez-vous utiliser?                                                                                                    |                  |              |  |  |
| Canada (+1) 🗸                                                                                                    | Entrer le numéro | de téléphone |  |  |
| O Appelez-moi                                                                                                    |                  |              |  |  |
| Des tarifs de messagerie et de données peuvent s'appliquer.En<br>appuyant sur Suivant, vous acceptez Conditions d'utilisation du<br>service et Déclaration sur la confidentialité et les témoins. |                  |              |  |  |
|                                                                                                    | Annuler          | Suivant      |  |  |

Étape 5 : Un appel test sera effectué. Répondez à l'appel et appuyez sur la touche # de votre téléphone.

|                  | Téléphone                |        |
|------------------|--------------------------|--------|
|                  | Nous appelons maintenant |        |
|                  |                          |        |
|                  |                          | Retour |
| Étape 6 : Clique | z sur Terminé.           |        |
| Te               | éléphone                 |        |

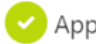

🕑 Appel reçu. Votre téléphone est enregistré.

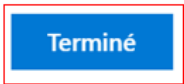

Si vous avez plus d'une méthode, assurez-vous que la méthode par défaut est celle de votre choix.

Étape 7 : Cliquez sur Changer la méthode de connexion par défaut dans le haut de la page ou sur Modifier si une méthode par défaut est déjà choisie.

Étape 8 : Sélectionnez la méthode de votre choix.

## Changer la méthode par défaut

Quelle méthode voulez-vous utiliser pour vous connecter?

| Téléphone - appeler                                     | ~ |  |
|---------------------------------------------------------|---|--|
| Téléphone - appeler                                     |   |  |
| Microsoft Authenticator - Notification                  |   |  |
| Application d'authentification ou jeton matériel - code |   |  |